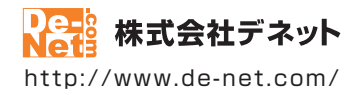

# ラジオ 録音 保存 2

### 取扱説明書

製品ご利用前に必ずお読みください

| 動作環境・インストール/アンインストール方法・<br>起動方法・アップデート方法・・・・・・・・・・・・・・・・・・・・・・・・・・・・・・・・・・・・ |
|------------------------------------------------------------------------------|
| ┃ 画面の説明10~19                                                                 |
|                                                                              |
| ダウンロードサービスのご利用方法45~47                                                        |
| 【よくあるお問い合わせ                                                                  |
| お問い合わせ窓口                                                                     |
| ※お問い合わせの際は、ユーザー登録が必須となります。<br>※冊子取扱説明書に貼付されているシリアルナンバーが必要になります。              |
| ユーザー登録はこちら http://www.de-net.com/user/                                       |

| 動作環境・ご注意                                                                                                    | 2                                                        |
|----------------------------------------------------------------------------------------------------|----------------------------------------------------------|
| インストール・アンインストール方法                                                                                                    | 3~6                                                      |
| 起動方法                                                                                                    | 7~8                                                      |
| ソフトウェアのアップデートについて                                                                                                    | 9                                                        |
| 画面・各部の説明         TOPメニュー画面         radiko 録音・予約(予約設定)画面         radiko 録音・予約(録音データ出力)画面         番組表画面         録音予約画面         今すぐ録音画面         録音ファイル出力画面         設定画面         ダイレクト印刷ツール画面 | 10<br>11~13<br>14<br>15<br>16<br>16<br>17<br>17<br>18~19 |
| ラジオを録音する         録音の設定をする         番組表から予約する         時間を指定して予約する         今放送されている番組を録音する         予約内容を変更する                                                                                 | 20~22<br>23~24<br>25~29<br>30~32<br>33~34                |
| <b>録音したデータを保存する</b><br>録音したデータを全て保存する<br>録音したデータを選択して保存する                                                                                                    | 35~37<br>38~39                                           |
| パソコン上の音声を録音する                                                                                                    | 40~44                                                    |
| ダウンロードサービスのご利用方法                                                                                                    | 45~47                                                    |
| よくあるお問い合わせ                                                                                                    | 48~54                                                    |
|                                                                                                    | 55~56                                                    |

1

# 動作環境・ご注意

#### ■ 動作環境

| 対応PC      | メーカーサポートを受けられる Windows パソコン                                             |
|-----------|-------------------------------------------------------------------------|
|           | ●Mac には対応しておりません。                                                       |
| <b>OS</b> | Windows 8 / 7 / Vista / XP                                              |
|           | ●Mac OS には対応しておりません。                                                    |
|           | ●日本語版 OS の 32 ビット版専用ソフトです。●Windows 8 / 7 64 ビットでは、WOW64(32 ビット互換モード)で動作 |
|           | します。●Windows 8 では、デスクトップモードのみ対応です。●OS が正常に動作している環境でお使いください。             |
|           | ●対応 OS の動作環境を満たした環境でのご利用が前提となります。●最新のサービスパック及びアップデートが                   |
|           | されている環境でお使いください。●Server OS には対応しておりません。●管理者権限を持ったユーザーでお使い               |
|           | ください。●マイクロソフトのサポート期間が終了している OS での動作は保証いたしません。                           |
| CPU       | Intel プロセッサ 1GHz 以上(または同等の互換プロセッサ)                                      |
| メモリ       | 1GB 以上 (Windows 8 64bit の場合、2GB 以上)                                     |
| ディスプレイ    | 1024×768 以上の解像度で色深度 32bit True color 以上表示可能なもの                          |
| CD-ROM    | 倍速以上                                                                    |
| ハードディスク   | 1GB 以上の空き容量 (インストール時)                                                   |
|           | ●これ以外にシステムドライブ上にデータ保存の為の空き容量が必要となります。                                   |
| 対応ファイル形式  | < ラジオ録音保存 2> 出力:MP3 / WAV / AAC                                         |
|           | <ダイレクト録音ツール > 出力:MP3 / WAV / AAC                                        |
| その他       | ブロードバンドインターネット接続環境必須                                                    |
|           | ならびに Web ブラウザーにて radiko.jp が正常に聴取可能な状態が必要です。                            |
|           | ●ダイレクト録音ツールを使用する場合は内部録音または外部録音可能な環境が必要です。                               |
|           | ●PDF マニュアルの閲覧ソフトのインストール、本ソフトに関する最新情報の確認や                                |
|           | アップデートを行う際、インターネット環境が必要となります。                                           |
| - 本社音     |                                                                         |
| ■こ注思      |                                                                         |

●本ソフトは radiko.jp で聴取可能な番組を録音、ファイル保存するソフトです。radiko.jp にて聴取可能エリアの番組が対象となります。

- ●聴取可能エリア外の番組には対応していません。特殊な接続方法で聴取できる場合でも、録音できません。
- ●品質は radiko.jp の状態やインターネットの接続状態に依存し、radiko.jp の仕様変更により本ソフトでの録音ができない場合もございます。
- ●タイマー録音(時間予約での録音)を設定していても、パソコンの電源が落ちている状態や
- 本ソフトが正常に動作していない状態での録音はできません。
- 必ずパソコンが起動され、且つ本ソフトが正常に動作している状態でご利用ください。
- 同一時間の異なるチャンネルの番組など、時間帯が重なる複数番組の同時録音はできません。
- ●「今すぐ録音」機能で設定した終了時間と次の予約開始時間が重なった場合、「今すぐ録音」を優先します。
- その際、次の予約録音の設定は無効となりますのでご注意ください。
- 前の録音番組と次の録音番組の間は1分以上の時間を空けてから設定予約を行ってください。
- ●本ソフト上でラジオ番組を聴くことはできません。
- 取得した音声を個人的な視聴の範囲を超えての利用は著作権法で禁止されています。
- 対応ファイルの再生に必要なコーデック、フィルター等が必要です。

お使いのパソコン上で正常に再生できるファイルのみの対応となります。全てのファイルの出力を保証するものではありません。

本ソフトで保存した音声をパソコンで視聴する場合は、別途再生環境が必要です。

データ量や内容、パソコンのパフォーマンス等によっては、動作に遅延等が発生する場合もありますのでご注意ください。

- 【ダイレクト録音ツール】
- ●番組の選択・予約録音機能はありません。
- 必ずパソコン上で番組を再生してから録音してください。
- パソコン上の音声がそのまま録音されるので、動作音なども一緒に入ってしまう場合があります。
- パソコンの動作環境によっては内部録音の機能がないことがあります。その場合、市販されているケーブルを使い録画を行ってください。
- ●各種ソフトウェア、またパソコン本体を含む各種ハードウェアについてのお問い合わせや
- サポートにつきましては、各メーカーに直接お問い合わせください。 ● ユーザーサポートの通信料・通話料はお客様の負担となります。(サポート料は無料です) 本ソフトの動作以外のご質問や各種専門知識などのお問い合わせには、お答えできない場合があります。 その他ご不明な点などはユーザーサポートまでお問い合わせください。
- また、お問い合わせ内容によっては返答までにお時間をいただくこともあります。予めご了承ください。
- ●本ソフトは1台のパソコンに1ユーザー1ライセンスとなっております。
- 3台までご利用になれます。本ソフトを複数のパソコン上で使用するには台数分のライセンスを必要とします。
- ●本ソフトにはネットワーク上でデータを共有する機能はありません。また、ネットワークを経由してソフトを使用することはできません。
- ●他のソフトとの互換性はありません。
- ●本ソフトを著作者の許可無く賃貸業等の営利目的で使用することを禁止します。改造、リバースエンジニアリングすることを禁止します。
- ●本ソフトを運用された結果の影響につきましては、弊社は一切の責任を負いかねます。
- また、本ソフトに瑕疵が認められる場合以外の返品はお受け致しかねますので予めご了承ください。
- ●著作者の許諾無しに、画像・イラスト・文章等の内容全て、もしくは一部を無断で改変・頒布・送信・転用・転載等は法律で禁止されております。 ● Microsoft、Windows、Windows 8、Windows 7、Windows Vista、Windows XP は
- 米国 Microsoft Corporation の米国及びその他の国における登録商標または商標です。
- Mac、Mac OS は米国および他国の Apple Inc. の登録商標です。iPod、iPhone は Apple Inc. の商標です。
- ●radiko.jp ロゴは株式会社 radiko の登録商標です。
- Android は Google Inc. の商標または登録商標です。
- ●その他記載されている会社名・団体名及び商品名などは、商標又は登録商標です。

インストール・アンインストール方法

### インストール方法

お使いのパソコンに『ラジオ 録音 保存2』をインストールします。

 ハードディスクの空き容量
 ハードディスクの空き容量が1GB以上必要(左記以外にシステムドライブ上にデータ保存の為の空き容量が必要)です。
 管理者権限について インストールするパソコンの管理者権限を持っているユーザーがインストールを行ってください。
 アプリケーションソフトの停止 インストールする前にウィルス対策ソフトなどの常駐ソフトや他のアプリケーションを停止して ください。
 \*WindowsOSやお使いのパソコンそのものが不安定な場合も、正常にインストールが行われない場合があります。

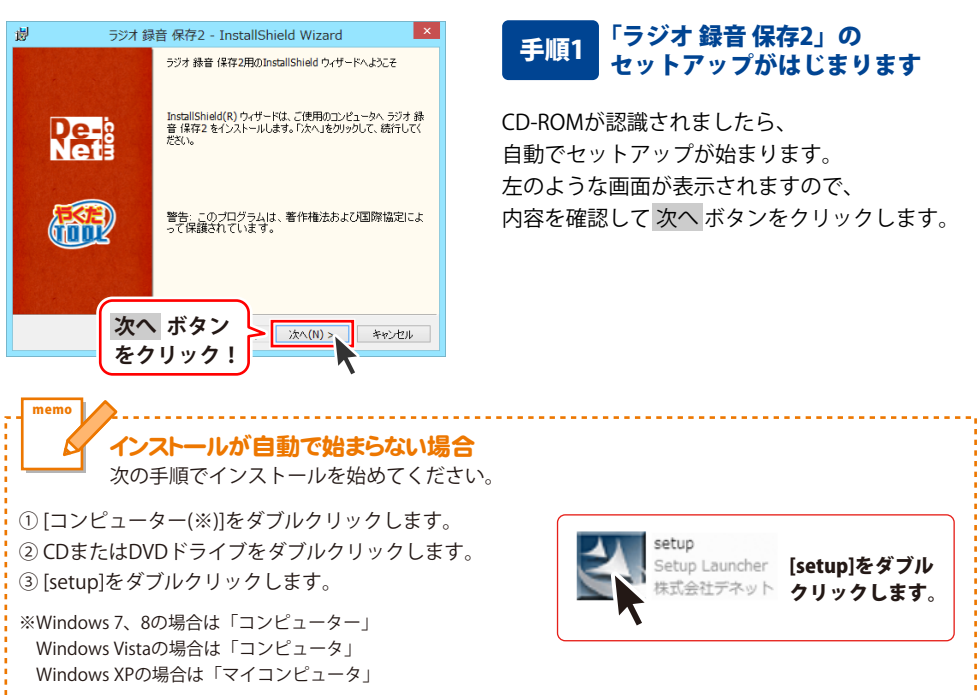

# インストール・アンインストール方法

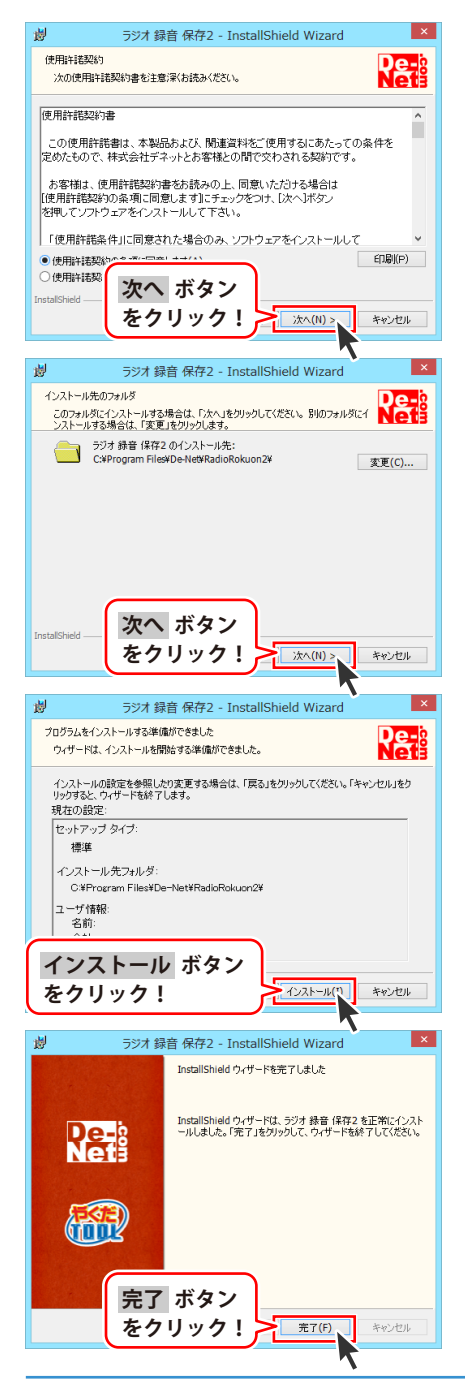

### 手順2 使用許諾契約の内容を確認します

使用許諾契約書の内容を確認し、 **使用許諾契約の条項に同意します**をクリックして 選択した後、次へ ボタンをクリックしてください。

### 手順3 インストール先を確認します

インストール先を変更することができます。 変更しない場合は 次へ ボタンをクリックして ください。 インストール先を変更する場合は 変更 ボタンを クリックして、インストール先を選択してから、 次へ ボタンをクリックしてください。 通常はインストール先を変更しなくても問題は ありません。

### 手順4 インストールの設定内容を 確認します

インストール先等の情報が表示されます。 確認を行い、インストールを行う場合は インストール ボタンをクリックしてください。

### 手順5 インストール完了です

インストールが正常に終了すると左のような 画面が表示されます。

内容を確認して、完了 ボタンをクリックして ください。

インストール・アンインストール方法

### アンインストール方法

お使いのパソコンから『ラジオ 録音 保存2』をアンインストール(削除)します。

本ソフトを完全に終了して、

タスクバーの左下あたりにマウスカーソルを合わせます。

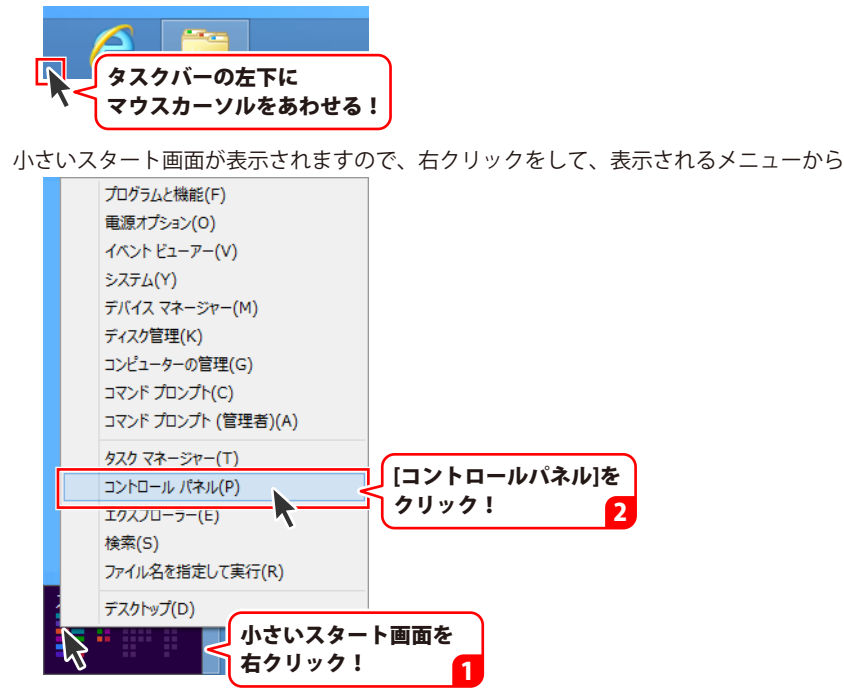

「コントロールパネル」→「プログラムのアンインストール」で 一覧表示されるプログラムの中から「ラジオ 録音 保存2」を選択して「アンインストール」を クリックすると、確認メッセージが表示されますので、はい ボタンをクリックすると アンインストールが実行されます。

※Windows OSが7の場合、 ジョン・「コントロールパネル」→ 「プログラムのアンインストール」を選択してアンインストールを行ってください。

※Windows OSがVistaの場合、

※Windows OSがXPの場合、 3 スタート → 「コントロールパネル」→「プログラムの追加と削除」 を選択してアンインストールを行ってください。

# インストール・アンインストール方法

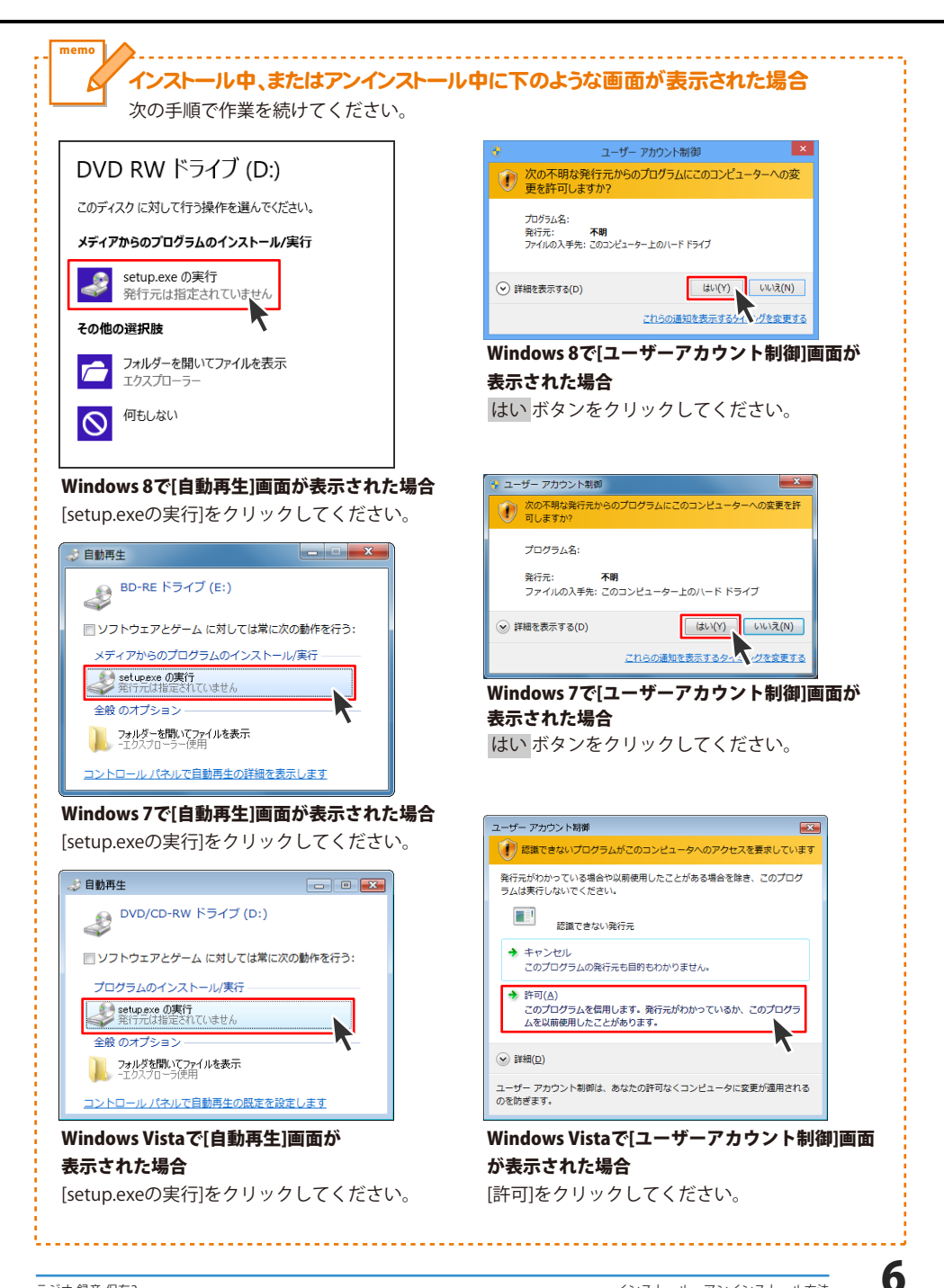

# 起動方法

### スタート画面(Windows 8)からの起動

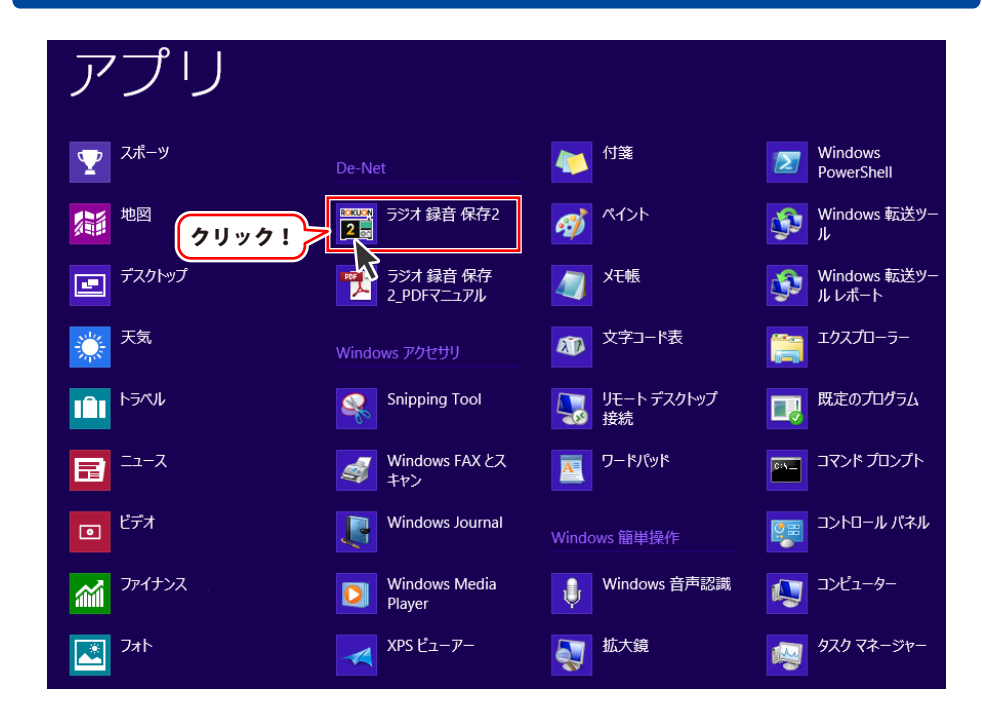

タスクバーの左下あたりにマウスカーソルをあわせます。

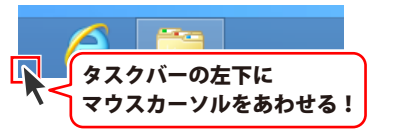

小さいスタート画面が表示されますので、クリックをします。

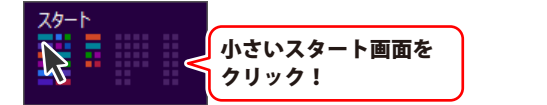

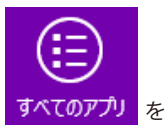

スタート画面が表示されますので、スタート画面上で右クリックして、 クリックして「De-Net」→「ラジオ 録音 保存2」 をクリックしますと、 本ソフトが起動します。

# 起動方法

### スタートメニュー (Windows 7、Vista、XP) からの起動

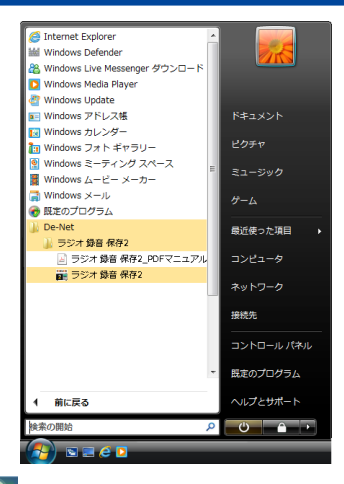

※Windows OSが7の場合、 ダインタンをクリックして 「すべてのプログラム」→「De-Net」→「ラジオ 録音 保存2」とたどって 「ラジオ 録音 保存2」をクリックしますと、本ソフトが起動します。

※Windows OSがVistaの場合、 ジョンをクリックして 「すべてのプログラム」→「De-Net」→「ラジオ 録音 保存2」とたどって 「ラジオ 録音 保存2」をクリックしますと、本ソフトが起動します。

※Windows OSがXPの場合、 「すべてのプログラム」→「De-Net」→「ラジオ 録音 保存2」とたどって 「ラジオ 録音 保存2」をクリックしますと、本ソフトが起動します。

### デスクトップショートカットからの起動

正常にインストールが完了しますと、デスクトップに下の様なショートカットアイコンができます。 ダブルクリックをすると、ソフトが起動します。

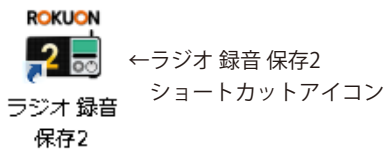

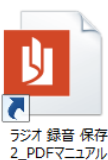

←ラジオ 録音 保存2\_PDFマニュアル ショートカットアイコン

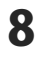

### ソフトウェア最新版について

下記、弊社ホームページよりソフトウェアの最新情報をご確認ください。 ソフトウェア最新版をホームページよりダウンロードを行い、お客様がお使いのソフトウェアを 最新のソフトウェアへ更新します。ソフトウェア最新版をご利用いただくことで、より快適に 弊社ソフトウェアをご利用いただけます。

シリアルナンバーを入力して

お客様はコチラ

ダウンロード ボタンをクリック! ※シリアルナンバーは、冊子の

操作説明書表紙に貼付されています

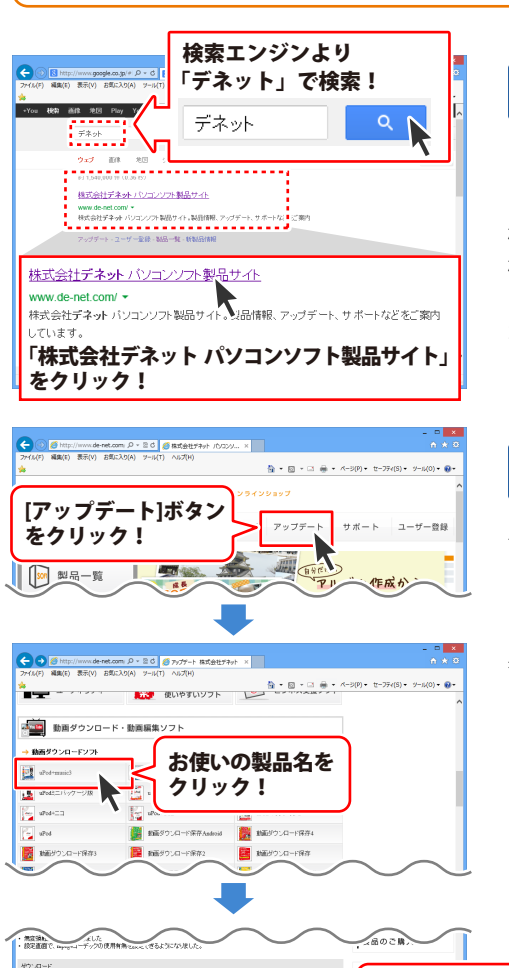

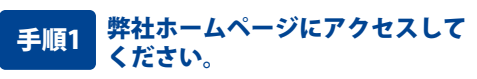

[弊社ホームページ] http://www.de-net.com/

検索エンジンで「デネット」と入力して 検索を開始すると、 「株式会社デネット パソコンソフト製品サイト」 が表示されますので、クリックしてください。

### 手順2 アップデートページを開いて アップデート状況を確認します

弊社ホームページが表示されましたら、画面上部 にある[アップデート]ボタンをクリックして、 アップデート情報ページを開いてください。 アップデート版を公開している製品一覧が 表示されますので、お使いの製品名を クリックしますと、ダウンロードするページを ご案内します。

※アップデート版を公開していない製品は 一覧に掲載されていませんので、アップデート する必要はありません。

シリアルナンバー

インストール方法

下記は実施のシリアルナンバーを入力後がウンロードボタンをクリックしてCF20、 米必ず下記インストール力法を対応してなってからファイルをインストールしてください、 シリアルナンバーは2半角美麗ではで入力していただますよう意味いなします。

9%:DE242-XXXXXXXXXXXX DE231-XXXX

ダウンロード

### TOP メニュー画面

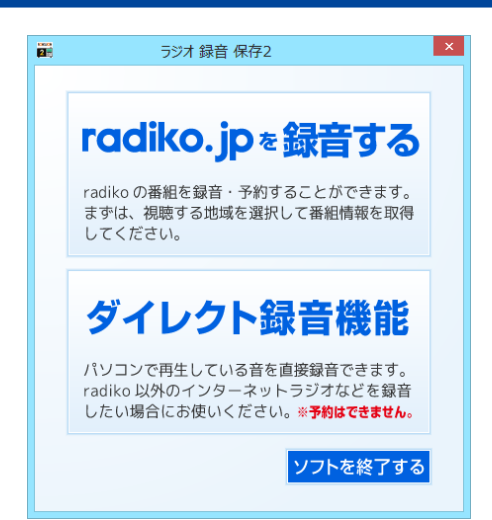

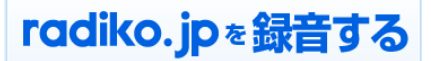

radiko の番組を録音・予約することができます。 まずは、視聴する地域を選択して番組情報を取得 してください。

radiko録音・予約画面を表示して radikoからラジオを録音します。

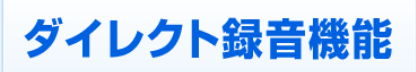

パソコンで再生している音を直接録音できます。 radiko 以外のインターネットラジオなどを録音 したい場合にお使いください。※予約はできません。

ダイレクト録音ツールを起動して パソコン上で再生している音を直接録音します。

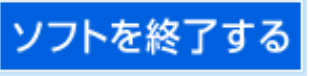

ラジオ 録音 保存2を終了します。

画面・各部の説明

### radiko 録音・予約(予約設定)画面

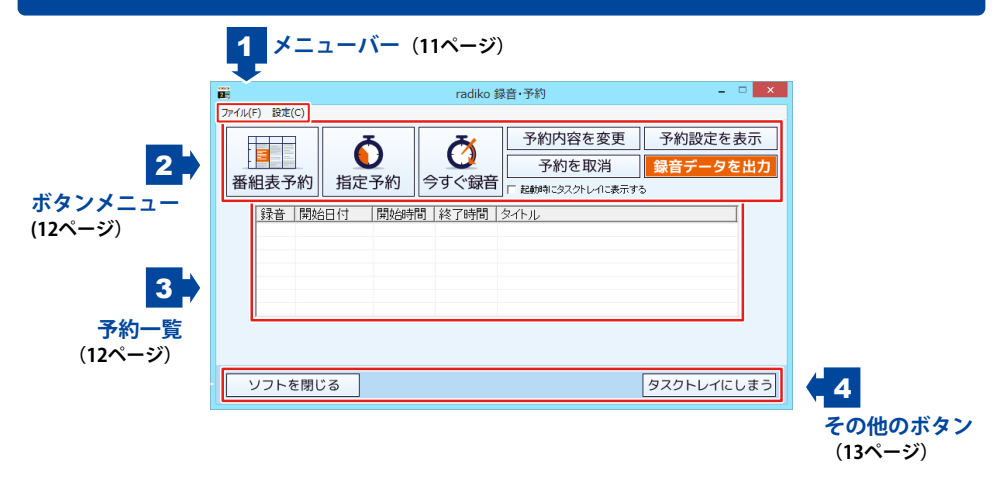

| <mark>ファイル(F)</mark><br>終了(Z) | <b>ファイルメニュー<br/>終了</b><br>radiko 録音・予約画面を閉じて、<br>TOPメニュー画面に戻ります。 |  |
|-------------------------------|------------------------------------------------------------------|--|
| 設定(C)<br>設定(A)                | <b>設定メニュー</b><br><b>設定</b><br>設定画面を表示します。<br>詳細は17ページをご覧ください。    |  |

1 メニューバー

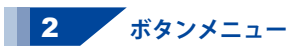

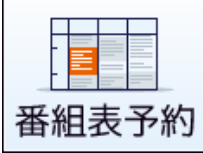

番組表画面を表示して 番組表から録音予約を行います。 詳細は15ページをご覧ください。

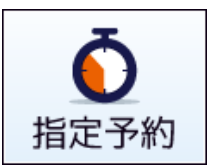

録音予約画面を表示して、 チャンネルと時間を指定して録音予約を行います。 詳細は16ページをご覧ください。

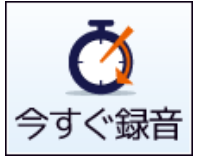

ー 今すぐ録音画面を表示して、 チャンネルと終了時間を指定して録音を行います。 詳細は16ページをご覧ください。

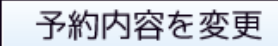

選択した録音予約の内容を変更します。

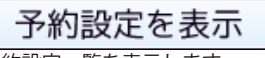

予約設定一覧を表示します。

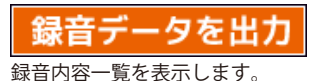

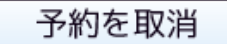

選択した録音予約を取り消します。

**起動時にタスクトレイに表示する** チェックが入っていると、 次回起動時からはアイコンをタスクトレイに 表示します。

### 3 予約一覧

| 録音 | 開始日付 | 開始時間 | 終了時間 | タイトル |
|----|------|------|------|------|
|    |      |      |      |      |
|    |      |      |      |      |
|    |      |      |      |      |
|    |      |      |      |      |
|    |      |      |      |      |
| 1  |      |      |      |      |

#### 録音

設定されている録音タイプが表示されます。

#### 開始時間

録音を開始する時間が表示されます。

#### タイトル

録音したデータのタイトルが表示されます。

#### 開始日付

録音をする日付が表示されます。

#### 終了時間

録音を終了する時間を表示します。

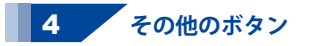

### ソフトを閉じる

radiko 録音・予約画面を閉じて、 TOPメニュー画面に戻ります。 ファイルメニューの「終了」と同じ働きをします。

### タスクトレイにしまう

タスクトレイにしまいます。 画面を表示するときは、 タスクトレイのアイコンをクリックして、 「タスクから削除してソフトを表示する」を 選択します。

中止する

録音中のみ表示されます。 現在の録音を中止します。

### radiko 録音・予約(録音データ出力)画面

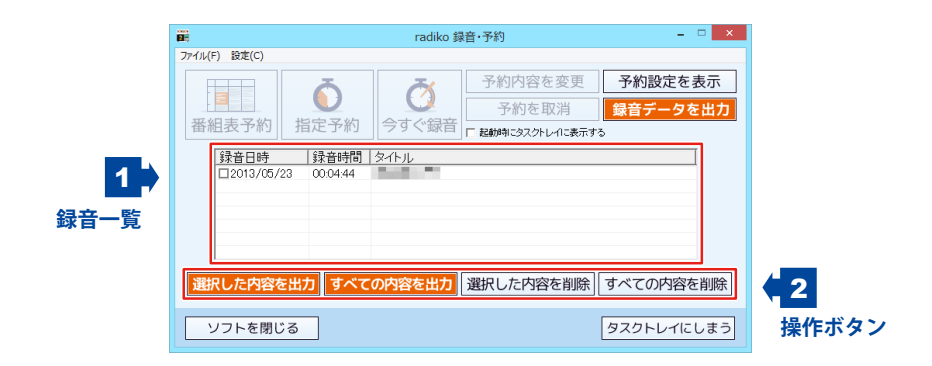

### 1 録音一覧

| 録音日時       | 録音時間     | タイトル |
|------------|----------|------|
| 2013/05/23 | 00:04:44 |      |
|            |          |      |
|            |          |      |
|            |          |      |
|            |          |      |
|            |          |      |

#### 録音日時

録音した日時が表示されます。 □をクリックしてチェックをいれることで、 録音データを選択することができます。

#### タイトル

録音したデータのタイトルが表示されます。

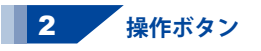

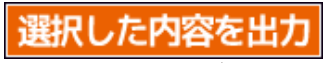

チェックを入れた録音データを 音楽ファイルとして出力します。

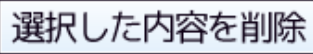

チェックを入れた録音データを 削除します。

#### 録音時間

録音されている時間を表示します。

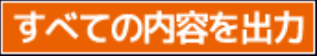

録音一覧に表示されている録音データを全て 音楽ファイルとして出力します。

### すべての内容を削除

録音一覧に表示されている録音データを全て 削除します。

### 番組表画面

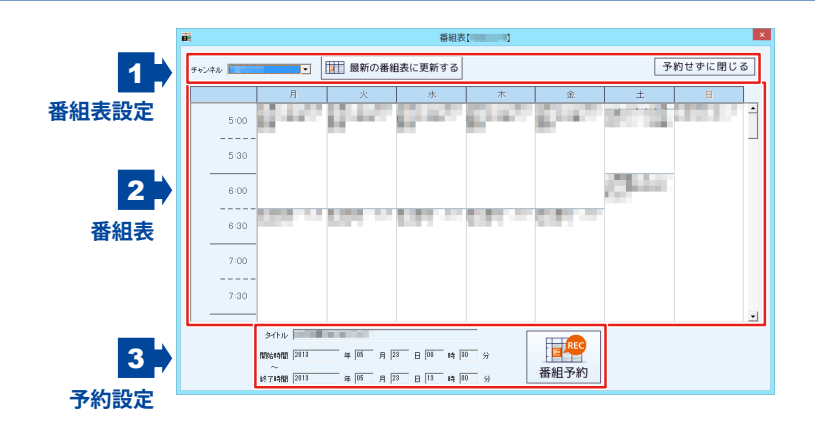

1 番組表設定

**チャンネル** 番組表を表示するチャンネルを選択します

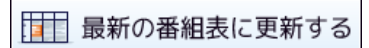

番組表を更新します。

予約せずに閉じる

予約設定をしないで、番組表画面を閉じます。

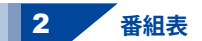

番組表を表示します。 番組をクリックして録音予約をすることができます。

### 3 予約設定

録音の終了時間になります。

タイトル

終了時間

選択されている番組のタイトルを表示します。 録音したデータのタイトルになります。

選択されている番組の終了時間を表示します。

#### 開始時間

選択されている番組の開始時間を表示します。 録音の開始時間になります。

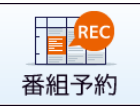

選択されている番組を予約します。

画面・各部の説明

# 録音予約画面

| 録音予約                | × |
|---------------------|---|
| チャンネル               |   |
| \$ብኑル               |   |
| 開始日付 2013/05/23 💌   |   |
| 開始時間 10 全時 56 全分    |   |
| ~                   |   |
| 終了日付 2018/05/28 💌   |   |
| 終了時間 11 호 時 56 束 分  |   |
| 録音タイプー              |   |
| ○ 今回のみ録音する ○ 毎日録音する |   |
| ○ 毎週録音する            |   |
| 経衰予約する 問じる          | 1 |
| 5/103/00 1000       | 1 |

| - |                       |
|---|-----------------------|
|   | チャンネル                 |
|   | 録音するチャンネルを選択します。      |
|   | タイトル                  |
|   | 録音データのタイトルを入力します。     |
|   | 開始日付                  |
|   | 録音を開始する日付を選択します。      |
|   | 開始時間                  |
|   | 録音を開始する時間を入力します。      |
|   | 終了日付                  |
|   | 録音を終了する日付を選択します。      |
|   | 終了時間                  |
|   | 録音を終了する時間を入力します。      |
|   | 録音タイプ                 |
|   | 今回のみ録音する              |
|   | 設定された録音予約を1回だけ録音します。  |
|   | 毎日録音する                |
|   | 設定された録音予約を毎日録音します。    |
|   | 毎週録音する                |
|   | 設定された録音予約を毎週録音します。    |
|   | 録音予約する                |
|   | 設定された録音予約を保存します。      |
|   | 閉じる                   |
|   | 録音予約をしないで録音予約画面を閉じます。 |
|   |                       |

# 今すぐ録音画面

| 2       | 今すぐ録                                    | 暗     | >   | < |
|---------|-----------------------------------------|-------|-----|---|
| チャンネル [ |                                         | •     |     |   |
| タイトル 🛛  |                                         |       |     |   |
| 終了日付 🛛  | • • • • • • • • • • • • • • • • • • • • |       |     |   |
| 終了時間 🏾  | 1 🔹 時 57 🔹 分                            |       |     |   |
| 録音タイプ   |                                         |       |     |   |
| (* 今回() | )み録音する 〇 毎                              | 日録音する |     |   |
| C每週約    | 除音する                                    |       |     |   |
|         | 錄音                                      | 173   | 閉じる |   |
|         |                                         |       |     |   |
|         |                                         |       |     |   |
|         |                                         |       |     |   |

| チャンネル                |
|----------------------|
| 録音するチャンネルを選択します。     |
| タイトル                 |
| 録音データのタイトルを入力します。    |
| 終了日付                 |
| 録音を終了する日付を選択します。     |
| 終了時間                 |
| 録音を終了する時間を入力します。     |
| 録音タイプ                |
| 今回のみ録音する             |
| 設定された内容で1回だけ録音します。   |
| 録音する                 |
| 設定された内容で録音を開始します。    |
| 閉じる                  |
| 録音をしないで今すぐ録音画面を閉じます。 |
|                      |
| 画面 • 冬部の説明 16        |

### 録音ファイル出力画面

|                         | 録音ファイル出力                                                        | × |
|-------------------------|-----------------------------------------------------------------|---|
| Fred マ<br>- 「保存フ<br>・ M | <u>加速の先期: 勝着した日付き付け名</u><br>ティル形式<br>P8 C WAV C AAG             |   |
| 保存先                     |                                                                 |   |
|                         | unesに登録する<br>© マイドキュメント(ドキュメント)に保存する<br><sup>©</sup> 任意の場所に保存する |   |
| 1                       | 雅麗                                                              |   |
| C A                     | ndroid繼末に保存・転送する                                                |   |
|                         | 出力開始 開いる                                                        |   |
|                         |                                                                 |   |

ファイル名の先頭に録音した日付を付ける チェックが入っていると、 保存したファイル名の先頭に録音した日付が 表示されます。 保存ファイル形式 保存するファイルの形式を選択します。 保存先 保存する場所を選択します。 マイドキュメント(ドキュメント)に保存する 録音ファイルをマイドキュメント (Vista/7/8の場合はドキュメント)の RadioRokuon2フォルダーに保存します。 任意の場所に保存する 選択ボタンをクリックして、 録音ファイル保存する場所を選択します。 出力開始 設定を完了して録音データを保存します。 閉じる 録音データを保存しないで、 録音ファイル出力画面を閉じます。

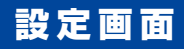

| <ul> <li>お住まいの住所から一番近い地域を設定してください</li> <li>重売を</li> <li>素音処理開始時間(デフォルト:10秒)</li> <li>10 ▼ 秒前に錄音を開始します</li> </ul> | 設定                                      |
|----------------------------------------------------------------------------------------------------|-----------------------------------------|
| 恭音処理開始時間(デフォルト:10秒)     [10 - 秒前に録音を開始します                                                                        | - お住まいの住所からー番近い地域を設定してください<br>          |
|                                                                                                    | 録音処理開始時間(デフォルト:10秒)<br>10 ▼ 秒前に録音を開始します |
|                                                                                                    | 設定                                      |

| <ul> <li>録音処理開始時間(テフォルト:10秒)</li> <li>予約した時間の何秒前から録音を開始するかを</li> <li>0~30秒から設定します。</li> <li>初期設定は10秒です。</li> <li>設定</li> <li>設定を保存して、設定画面を閉じます。</li> </ul> |
|----------------------------------------------------------------------------------------------------|
|----------------------------------------------------------------------------------------------------|

### ダイレクト録音ツール画面

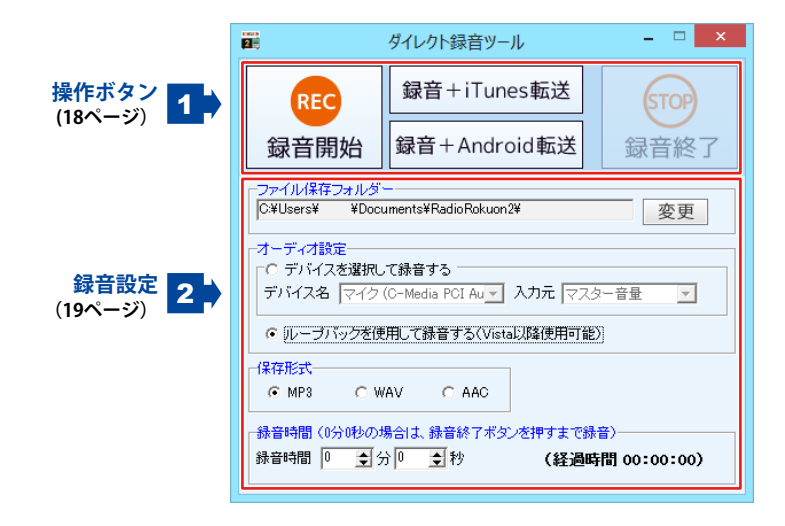

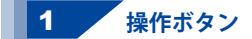

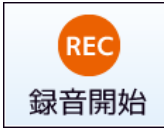

設定した内容で録音を開始します。

録音+iTunes転送

設定した内容で録音を開始します。 録音終了後iTunesへ自動で登録します。

録音+Android転送

設定した内容で録音を開始します。 録音終了後Android端末へ自動で転送します。

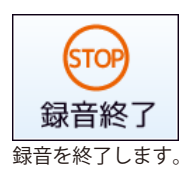

画面・各部の説明

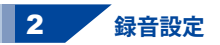

| ┌ファイル保存フォルダー                     |                 |
|----------------------------------|-----------------|
| C:¥Users¥ ¥Documents¥RadioRokuor | n2¥ 変更          |
| オーディオ設定                          |                 |
| ┌○ デバイスを選択して録音する ―――             |                 |
| デバイス名 マイク (O-Media PCI Au        | 入力元 マスター音量 🗾    |
| ○ ルーブバックを使用して録音する(Vis)           | tal以降使用可能〉      |
| 保存形式                             |                 |
| © MP3 C WAV C AAC                |                 |
| - 録音時間(0分0秒の場合は、録音終了ボタ           | シを押すまで録音)       |
| 録音時間 0 ◆分 0 ◆秒                   | (経過時間 00:00:00) |
|                                  |                 |

ファイル保存フォルダー

変更 ボタンをクリックして、録音した動画のファイルの 保存先を設定します。

オーディオ設定

#### デバイスを選択して録音する

チェックが入っている場合、選択されているデバイスで 録音します。

デバイスは、「デバイス名」「入力元」の▼を クリックして設定します。

#### ループバックを使用して録音する

チェックが入っている場合、ループバックを使用して 録音します。Windows XPは使用できません。

#### 保存形式

録音した音声ファイルの保存形式をMP3/WAV/AACから 選択します。

#### 録画時間

入力した時間で録音を行います。時間を設定しない場合は、 録音終了 ボタンをクリックするまで、録音が行われます。 録音開始後、経過した時間が表示されます。

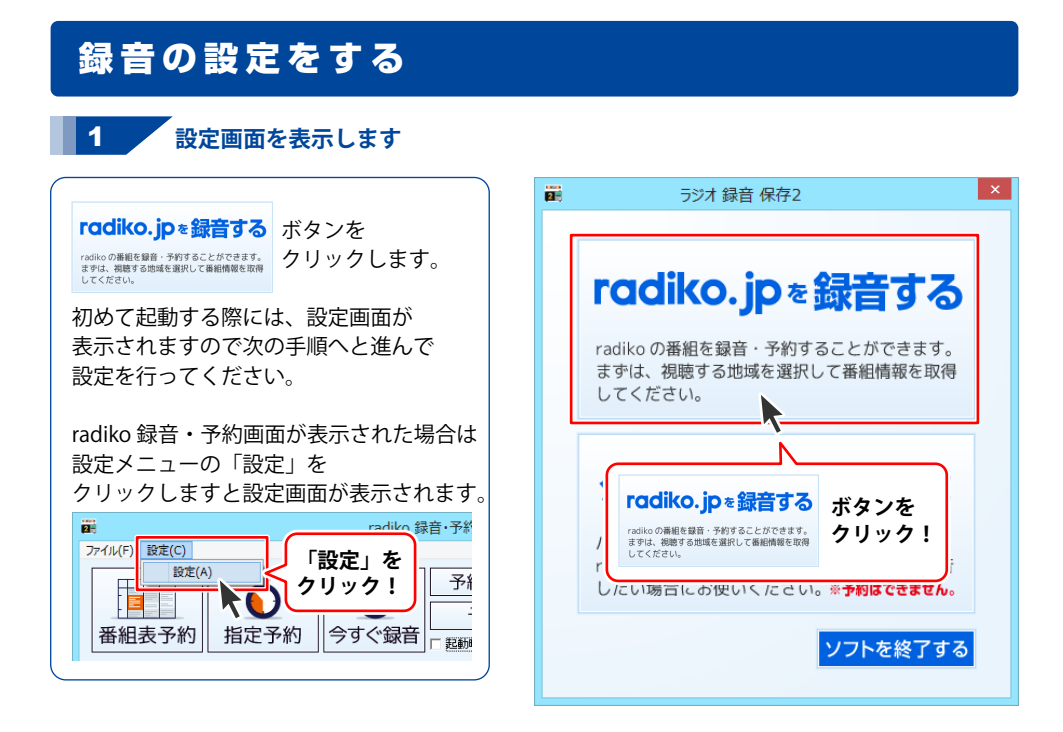

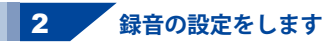

設定画面が表示されましたら、 「お住まいの住所から一番近い地域を 設定してください」から ▼ボタンをクリックして、 地域を選択し、 「録音処理開始時間」から ▼ボタンをクリックして、 録音処理開始時間を選択します。

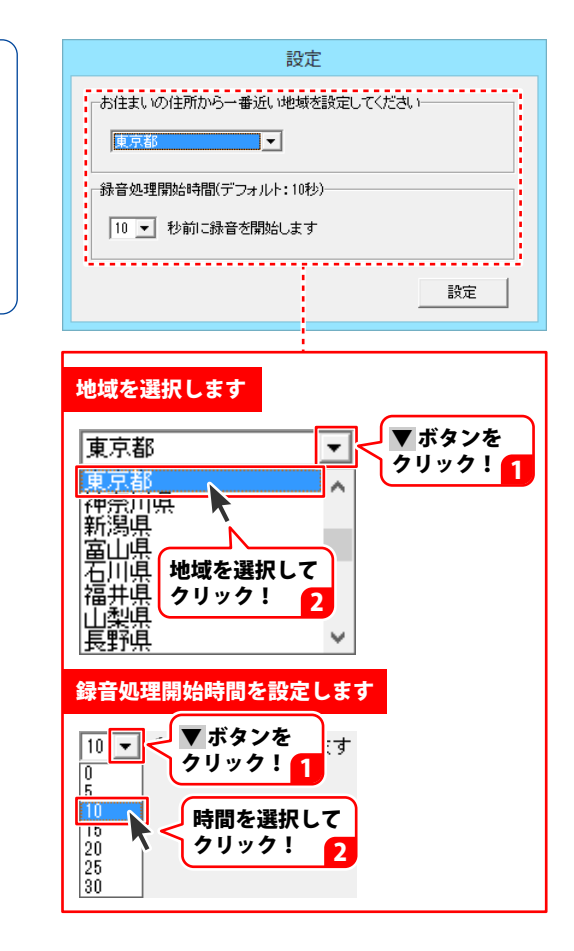

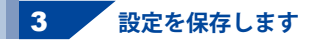

各項目が設定できましたら、 設定ボタンをクリックします。 番組データが更新され、 確認画面が表示されますので、 OKボタンをクリックしますと、 設定が保存され、 radiko録音・予約画面が表示されます。

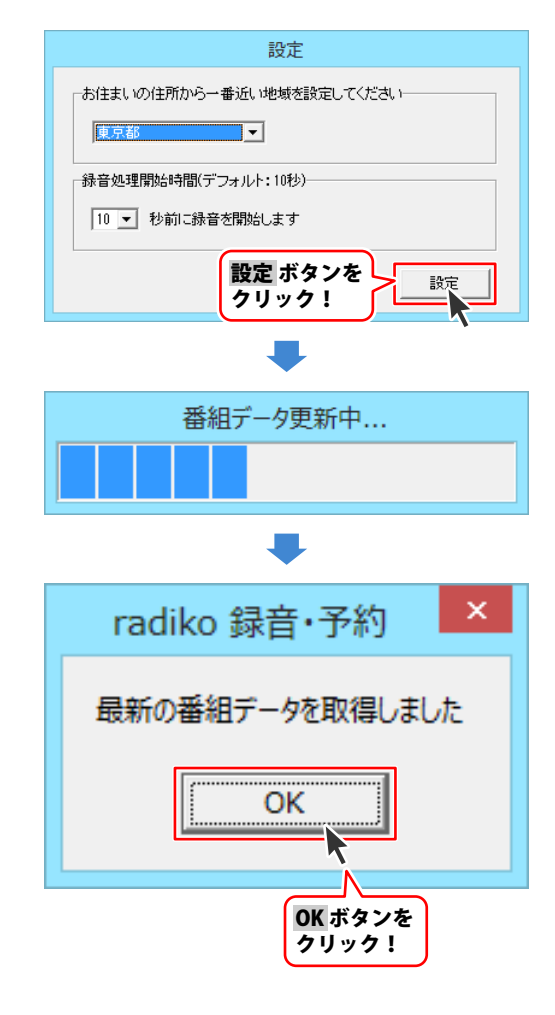

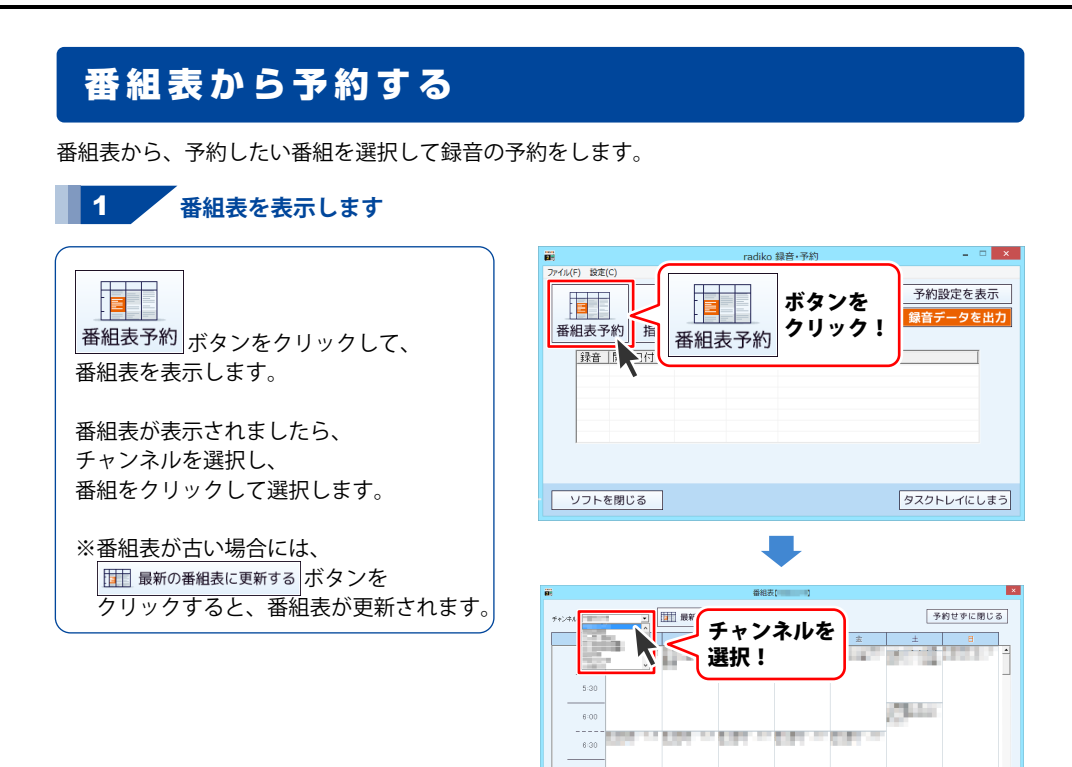

404 E

開始時間 [2013] 非 [05

~ 87148 2111 A 24 B 13 B4 00

at [05 J] [24 ] [15 st] [20 ]

REC

番組予約

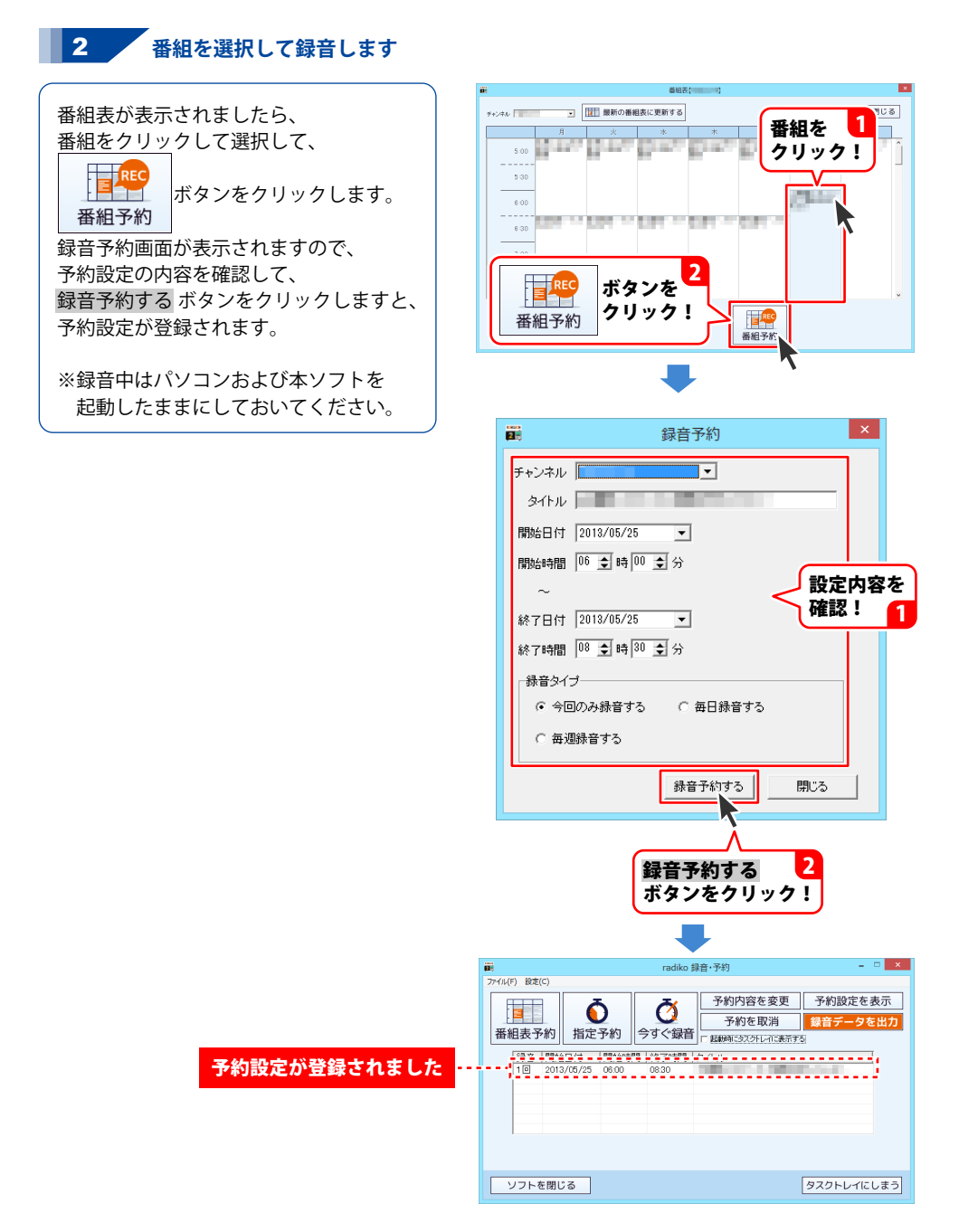

### 時間を指定して予約する

録音する番組の時間を指定して録音の予約をします。

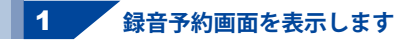

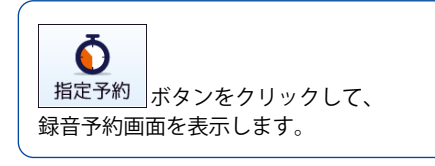

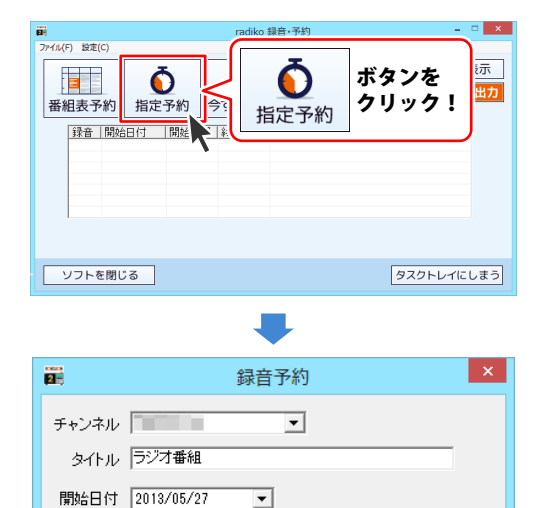

-

録音予約する

● 今回のみ録音する
 ○ 毎日録音する

開始時間 11 € 時 01 € 分

終了時間 12 € 時 01 € 分

終了日付 2013/05/27

毎週録音する

┌録音タイプー

|          | 25 |
|----------|----|
| ラジオを録音する | ZO |

閉じる

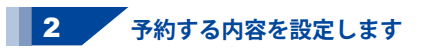

録音予約画面が表示されましたら、 各項目を設定して、 録音予約する ボタンをクリックします。

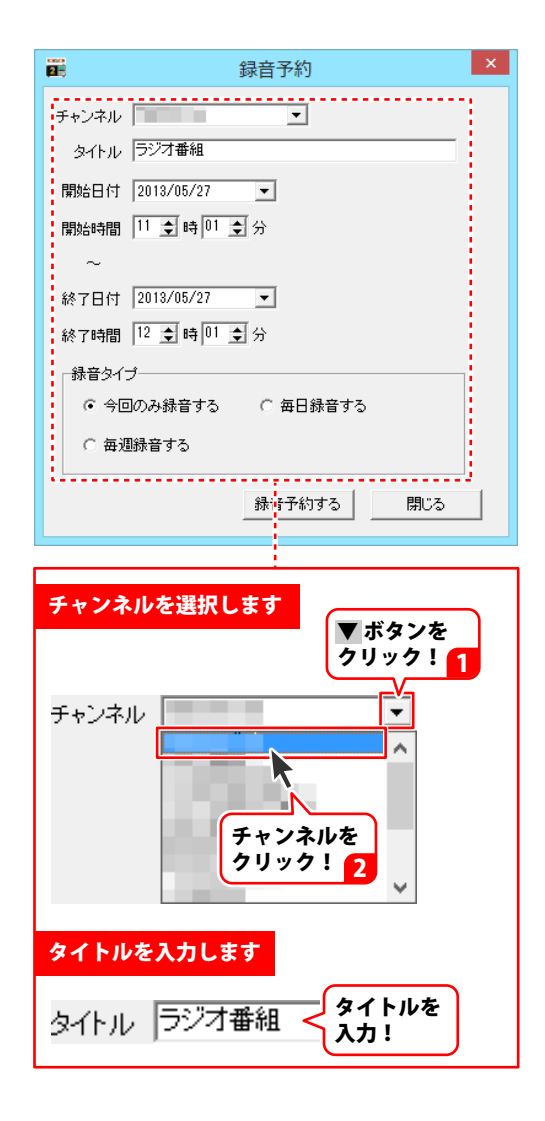

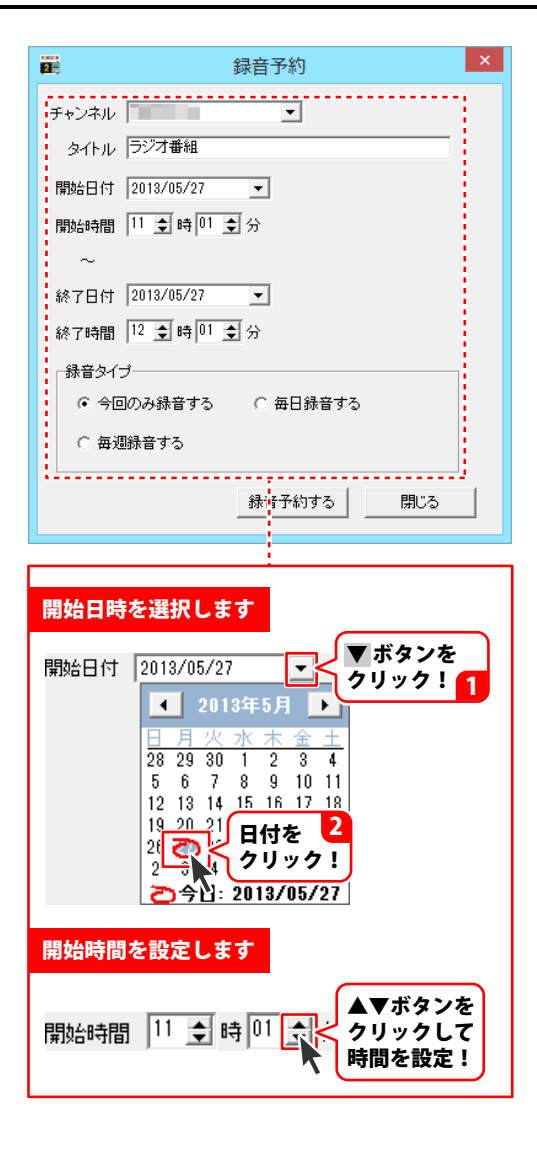

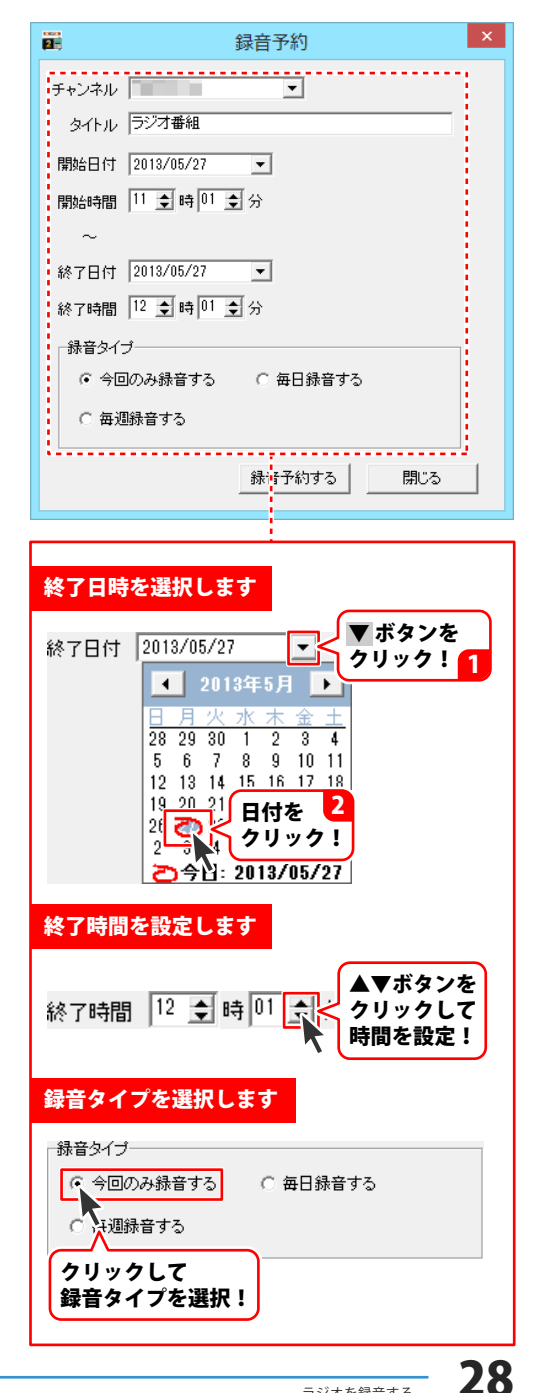

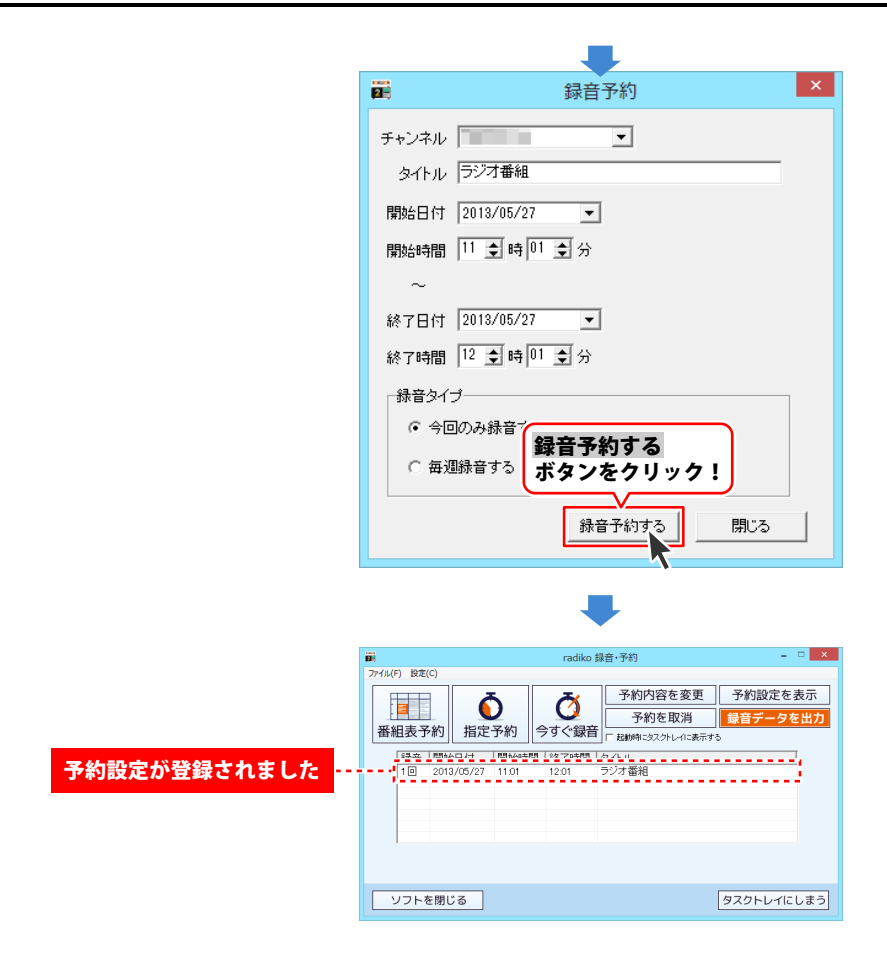

### 今放送されている番組を録音する

今放送されている番組を、終了時間を設定して録音します。

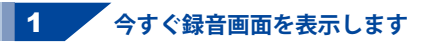

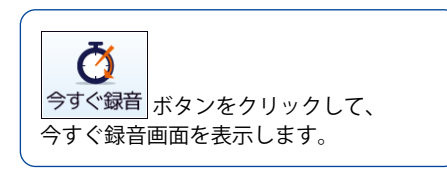

| 8             | radiko 録             | 音·予約                                                                | - • ×               |
|---------------|----------------------|---------------------------------------------------------------------|---------------------|
| ファイル(F) 設定(C) |                      |                                                                     |                     |
| 番組表予約 指定      | <b>5</b><br>予約 今すぐ録音 | <ul> <li>予約内容を変更</li> <li>予約を取消</li> <li>記録時にタスクトレイに表示する</li> </ul> | 予約設定を表示<br>録音データを出力 |
| 録音開始日付        | 開始時間(終了時間)           | 15.JL                                                               |                     |
|               |                      | <b>\</b>                                                            |                     |
|               |                      |                                                                     |                     |
| ソフトを閉じる       | <b>び</b><br>今すぐ録音    | ボタンを<br>クリック!                                                       | タスクトレイにしまう          |
| 5             |                      |                                                                     |                     |
|               |                      |                                                                     |                     |
| 2.            | 今すぐ                  | 録音                                                                  | ×                   |
| チャンネル 🕅       |                      | •                                                                   |                     |
| タイトル ラジ       | 才番組                  |                                                                     |                     |
| 終了日付 2013     | 3/05/27 💌            |                                                                     |                     |
| 終了時間 13       | 🛊 時 🛛 🕏 分            |                                                                     |                     |
| □録音タイプーー      |                      |                                                                     |                     |
| ○ 今回のみ        | 録音する 〇日              | 毎日録音する                                                              |                     |
|               |                      |                                                                     |                     |
| C 毎週録音        | する                   |                                                                     |                     |
|               | 舒                    | 音する                                                                 | 閉じる                 |
|               |                      |                                                                     |                     |

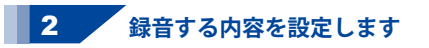

今すぐ録音画面が表示されましたら、 各項目を設定して、 録音するボタンをクリックしますと 録音が開始されます。

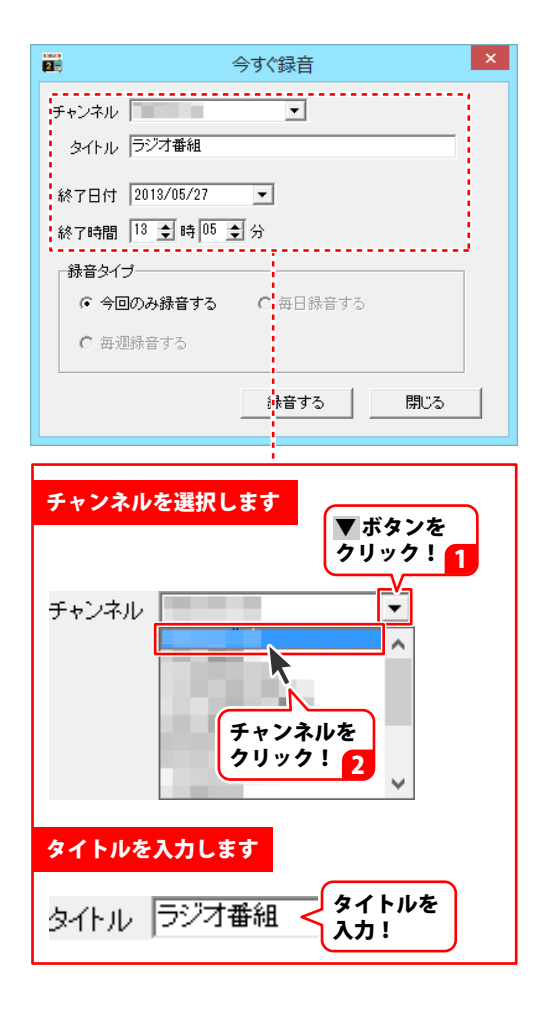

![](_page_32_Figure_1.jpeg)

### 予約内容を変更する

![](_page_33_Picture_2.jpeg)

録音予約画面を表示します

予約内容を変更する場合には、 変更したい予約設定をクリックして 予約内容を変更 イリックします。

![](_page_33_Picture_5.jpeg)

![](_page_34_Figure_1.jpeg)

![](_page_34_Figure_2.jpeg)

### 録音したデータを全て保存する

録音ができましたら、録音データを音声ファイルとして保存(出力)します。

1 録音ファイル出力画面を表示します

録音データを出力
 ボタンを
 クリックしますと、
 録音データ出力画面が表示されますので、
 すべての内容を出力
 ボタンをクリックして、
 録音ファイル出力画面を表示します。

![](_page_35_Picture_5.jpeg)

![](_page_36_Figure_1.jpeg)

録音ファイル出力画面が 表示されましたら、各項目を設定します。

※Android端末に保存・転送する場合は 端末を接続してください。

出力開始ボタンをクリックします。 保存ができましたら、 確認画面が表示されますので、 OK ボタンをクリックします

![](_page_36_Figure_5.jpeg)

![](_page_37_Figure_1.jpeg)

# 録音したデータを選択して保存する

録音ファイル出力画面を表示します

**録音データを出力** ボタンを クリックしますと、 録音データ出力画面が表示されますので、 保存する録音データの□を クリックしてチェックを入れて、 保存する録音データを選択します。

![](_page_38_Picture_4.jpeg)

![](_page_39_Figure_1.jpeg)

保存する録音データが 選択できましたら、 選択した内容を出力 オタンを クリックします。 録音ファイル出力画面が 表示されましたら、 36ページの手順を参考に各項目を設定し、 出力開始ボタンをクリックします。 保存ができましたら、 確認画面が表示されますので、 OKボタンをクリックします。

![](_page_39_Picture_3.jpeg)

### 1 ダイレクト録音ツール画面を表示します

ダイレクト録音機能 パソコンで得している最を自意毀留できます。 パンロンで得している最を自意毀留できます。 クリックしますと グリックしますと ダイレクト録音ツール画面が 表示されます。

![](_page_40_Picture_3.jpeg)

![](_page_41_Figure_1.jpeg)

2 ファイルの保存先を選択します

ダイレクト録音ツール画面が 表示されましたら、 ファイル保存フォルダー欄の 変更ボタンをクリックします。 フォルダーの参照画面が 表示されますので、保存先を選択して、 OK ボタンをクリックします。

![](_page_41_Picture_4.jpeg)

![](_page_42_Figure_1.jpeg)

オーディオ設定では、録音する音声を 入力する方法を選択します。 オーディオの設定は、 「デバイスを選択して録音する」 「ループバックを使用して録音する」の いずれかの○をクリックして選択します。 (Windows XP の場合は、ループバックは 使用できません。) デバイスを選択して録音する場合は、 ▼をクリックして、デバイス、入力元を 設定します。(パソコン環境によって、 内容は異なります。)

|                                     | ダイレクト録音ツール - ロ ×                                  |
|-------------------------------------|---------------------------------------------------|
| REC                                 | 録音+iTunes転送                                       |
| 録音開始                                | 録音+Android転送 録音終了                                 |
| ファイル保存フォルダ<br>C¥Users¥ ¥Docu        | uments¥ 变更                                        |
| オーディオ設定<br>「C デバイスを選択し<br>デバイス名 マイク | て録音する<br>(C-Media POI Au y 入力元 マスター音量 y           |
| アレーブバックを使う<br>(保)を読む                | :用して録音する(Vistal以降使用可能)                            |
| ON3 OW                              |                                                   |
| オーディオ設)<br>選択!                      | <b>定を</b><br>音終了ボダンを押すまで録音)<br>]秒 (経過時間 00:00:00) |

### 4 録音した音声ファイルの保存形式を選択します

録音した音声ファイルの保存形式を MP3 / WAV / AAC のいずれかの〇を クリックして選択します。

| 29 ダイレクト録音ツール - ロ 🗙                                                                                         |                                   | - □ ×               |  |
|----------------------------------------------------------------------------------------------------|-----------------------------------|---------------------|--|
| REC                                                                                                    | 録音+iTunes転送                       | STOP                |  |
| 録音開始                                                                                                    | 録音+Android転送                      | 録音終了                |  |
| - ファイル保存フォルダー<br>C¥Users¥ ¥Documents¥ 変更                                                                    |                                   |                     |  |
| - オーディオ設定<br>C デバイスを選択して録音する<br>デバイス名 マイク (C-Media PCI Au ▼ 入力元 マスター音量 ▼<br>・ ルーナバックを使用して録音する(Vistal以降使用可能) |                                   |                     |  |
| 「保存形式<br>「 MP3                                                                                              | AV C AAC                          |                     |  |
| 録音い間(0分0秒の)<br>録音明 10分0秒の                                                                                   | 場合は、録音終了ボタンを押すまでき<br>〕 □ 👤 秒 (経過) | ₩音)<br>時間 00:00:00) |  |
| 保存形式を<br>選択!                                                                                                |                                   |                     |  |

![](_page_43_Figure_1.jpeg)

### 5 録音時間を設定します

予め録音時間が決まっている場合には、 録音時間を設定して、録音することが できます。 ▲▼をクリックして、録音時間を 設定します。 録音時間を設定しない場合は、 「録音時間0分0秒」にします。

|                                                                         | ダイレクト録音ツール                                          | - 🗆 🗙             |
|-------------------------------------------------------------------------|-----------------------------------------------------|-------------------|
| REC                                                                     | 録音+iTunes転送                                         | STOP              |
| 録音開始                                                                    | 録音+Android転送                                        | 録音終了              |
| ファイル(保存フォルダー<br>C:¥Users¥ ¥Documents¥ 変更                                |                                                     |                   |
| オーディオ設定<br>「C デバイスを選択して録音する<br>デバイスを「マイク (C-Media PCI Au ▼ 入力元 マスター音量 ▼ |                                                     |                   |
| © ルー <del>ゴ</del> パックを使                                                 | <sup>11日、</sup> 7緑音する(Vieta以降使用可能)<br>ッ <b>クして、</b> | )                 |
| 録画時間を                                                                   | 設定!                                                 |                   |
| 録音時間(0分0秒0<br>録音時間 30 余 5                                               | <u>場合は、録音終了ボタンを押すまで録</u><br>☆ □ <u>→</u> 秒 (経過時     | 音)<br>間 00:00:00) |

#### 6 録音したい音声を再生し、録音を開始します

![](_page_43_Figure_6.jpeg)

![](_page_44_Figure_1.jpeg)

7 録音を終了します

43ページで録音時間を設定している場合は 設定した時間が過ぎると、 自動的に録音が終了します。 録音時間を設定していない場合や、 途中で録音をやめたい場合は STOP ボタンをクリックすると 録音終了 録音を終了することができます。 録音を終了すると、データの変換処理の 進捗状況が表示されます。 変換処理が完了しましたら、 閉じる ボタンをクリックすると ダイレクト録音ツール画面に戻ります。 保存先を開く ボタンをクリックすると 録音された音声ファイルを確認できます。

| 2                                 | ダイレクト録音ツール – 🗆 ×                                                       |
|-----------------------------------|------------------------------------------------------------------------|
| <b>P</b><br>録音                    | ボタンを                                                                   |
| ファイル/呆石<br>C:¥Users¥              | <del>Ĩフォルダー</del><br>¥Documents¥ 変更                                    |
| - <b>オーディオ</b><br>-○ デバイ<br>デバイス名 | <b>数定</b><br>スを選択して録音する<br>▲ マイク (C-Media PCI Au <b>▼ 入力元</b> マスター音量 ▼ |
| ● ルーブ                             | バックを使用して録音する〈Vistal以降使用可能〉。                                            |
| 「保存形式—<br>⑥ MP3                   | C WAV C AAC                                                            |
| 錄音時間(<br>錄音時間                     | 0分0秒の場合は、録音終了ボダンを押すまで録音)<br>30 ま分 0 まか (経過時間 00:00:18)                 |
|                                   | 進捗状況                                                                   |
|                                   | 全ての処理が完了しました<br>保存ファイル名【20130527_163242.mp3】                           |
|                                   | キャンセル 保存先を開く 閉じる                                                       |
|                                   | 閉じる ボタンを                                                               |

# ダウンロードサービスのご利用方法

「ラジオ 録音 保存2」を購入し、ユーザー登録をしていただいたお客様には、 弊社ホームページから「ラジオ 録音 保存2」を5回までダウンロードすることができます。 ネットブックご利用のお客様、CD、DVDドライブがないパソコンをご利用のお客様はソフトウェアを ダウンロードしてお使いいただくことができます。

### ■ ユーザー登録時のメールアドレスが必要です。 ■ 製品のシリアルナンバーをご用意ください。

※ダウンロードとはお客様のパソコンに外部のファイルが保存されることをいいます。 ※ユーザー登録がお済みでない場合には、弊社ホームページからユーザー登録を行ってください。 ※本サービスは、サービスの一部または全てを終了することがあります。

これによりユーザーおよび第三者に損害が生じた場合、理由の如何を問わず一切の責任を負わない ものとします。

![](_page_45_Picture_5.jpeg)

お使いのブラウザーを起動して、アドレス 欄に弊社ホームページのURL http://www.de-net.com/ を入力します。 (Internet Explorerを例に説明します)

### 2 「ソフトウェアダウンロードサービス」ページを表示します

![](_page_45_Picture_8.jpeg)

# ダウンロードサービスのご利用方法

3 「ソフトウェアダウンロードサービス」ページ内の各項目を設定、入力します

ソフトウェアダウンロードサービスページ が表示されましたら、注意事項を確認し、 各項目を設定、入力してください。 すべての設定、入力が終わりましたら、 発行ボタンをクリックします。

![](_page_46_Picture_4.jpeg)

![](_page_46_Picture_5.jpeg)

ダウンロードURLが発行されますので、 URLをクリックするか、次へ ボタンを クリックしてください。

ソフトウェアをダウンロードするページが 表示されますので、 Download ボタンを クリックしてください。

![](_page_46_Picture_8.jpeg)

# ダウンロードサービスのご利用方法

![](_page_47_Picture_1.jpeg)

### インストール・起動について

### Q:ソフトのインストールや起動ができません

A: 本ソフトをインストールする際、ウィルス対策などの常駐ソフトや他のアプリケーションが 起動していませんか? 必ず、すべて終了してからインストール作業を行ってください。 また、HDD(ハードディスクドライブ)の空き容量が極端に少ない状態、Windowsのシステムが 不安定になってますと、インストール作業を行うことや本ソフトが正常に起動することが できない場合もあります。お使いのパソコンのWindows OSは、Windows Update等で常に 最新の状態を保ってください。

### O:インストールしようとすると『・・・にアクセスする権限がありません。インストールを継続

できません。』といったメッセージ(Windows XP)や次のような画面(Windows Vista、 Windows 7、Windows 8)が表示されてインストールができません

| N2 •     |       | 1401130                                                 |
|----------|-------|---------------------------------------------------------|
| 0        |       | ユーザー アカウント制御                                            |
| <b>i</b> | 次のブ   | ログラムにこのコンピューターへの変更を許可しますか?                              |
|          | 23    | プログラム名:<br>確認済みの発行元: <b>不明</b><br>アアイルの入手先: CD/DVD ドライブ |
| 統行       | するには管 | 理者アカウントのパスワードを入力して、[はい] をクリックしてください。                    |
|          | ٩     | xxxxxx<br>[/t27-F                                       |
| _        |       |                                                         |
| •        | 詳細を表示 | する(D) はい(Y) いいえ(N)                                      |

Al . Windows 9

A:管理者権限を持っていないユーザーアカウントでパソコンを起動していませんか? 本ソフトをご利用の際には予め管理者権限を持ったユーザーアカウントでパソコンを 起動してからインストール作業を行ってください。

### Q:ユーザー登録や最新版ダウンロード時のシリアル№入力の際、『シリアルが間違っています・・・』と 表示される

- A:以下の内容をご確認願います。
  - ・入力されているすべての文字は「半角サイズ」である。
  - ・アルファベット(英字)は「半角サイズ」「大文字」である。
  - ・ハイフンが「半角サイズ」で と入力されている。
  - ※「一(長音)」や「一(全角サイズのマイナス)」で入力されている場合 上記の条件とは異なりますのでご注意ください。

○正しい入力例:DEXXX-AAAAAAAAA(英字は大文字であり、すべての文字が半角サイズの状態)

×誤った入力例:DEXXX-AAAAAAAAA(すべて全角になっている) dexxx-aaaaaaaaa(英字が小文字になっている) DEXXX-AAAAAAAAA(ハイフンが全角の長音記号になっている)

# よくあるお問い合わせ

### Q:完全アンインストールの手順は?

- A:以下の手順で削除できます。
  - 1. 取扱説明書5ページのアンインストール方法で「ラジオ 録音 保存2」のアンインストールを 行います。
  - [Windows 8 / 7 / Vista] コンピューター (※1) →Cドライブ→ProgramData (※2) → De-Net→RadioRokuon2フォルダーを削除します。 その後、ドキュメントを開きRadioRokuon2 (※3) フォルダーを削除します。 [Windows XP] マイコンピュータ→Cドライブ→Documents and Settings→All Users→ Application Data (※2) →De-Net→RadioRokuon2フォルダーを削除します。 その後、マイドキュメントを開きRadioRokuon2 (※3) フォルダーを削除します。
    - ※1 Windows Vistaの場合は「コンピュータ」と表示されます。
    - ※2 初期設定では隠しフォルダーになっている為、表示されていない場合があります。
    - ※3 保存されたデータが入っている場合もありますので、必ずフォルダーの中身を ご確認ください。削除されたデータについては一切の責任を負いかねます。

隠しフォルダーの表示方法

[Windows 8の場合]

[windows 305/98] 設定→コントロールパネル→[デスクトップのカスタマイズ]→[フォルダオプション]→ [表示]タブ→詳細設定:[隠しファイル、隠しフォルダー、および隠しドライブを表示する]を 選択→[適用]→[OK]をクリック [Windows 7の場合]

コントロールパネル→[フォルダオプション]→[表示]タブ→

詳細設定:ファイルとフォルダーの表示[隠しファイル、隠しフォルダー、

および隠しドライブを表示する]を選択→ [適用]→[OK]ボタンをクリック

[Windows Vistaの場合]

コントロールパネル→[フォルダオプション]→[表示]タブ→

詳細設定:ファイルとフォルダの表示[全てのファイルとフォルダを表示する]を選択→ [適用]→[OK]ボタンをクリック

[Windows XPの場合]

コントロールパネル→[フォルダオプション]→[表示]タブ→

詳細設定:ファイルとフォルダの表示[全てのファイルとフォルダを表示する]を選択→ [適用]→[OK]ボタンをクリック

# よくあるお問い合わせ

### 操作について

#### Q:「ラジオ 録音保存2」で対応している放送局は?

A:本ソフトは、IP(Internet Protocol)サイマルラジオ「radiko.jp」の配信エリアで配信されている 番組のみ予約・録音できるソフトです。

その為、配信エリアの放送局等につきましては、「radiko.jp」のWebサイト等にて ご確認くださいますようお願い申し上げます。

また、パソコン上で再生できる音声を録音できる「ダイレクト録音ツール」が本ソフトに 付属しておりますので、「radiko.jp」以外でパソコン上で再生できる番組を録音する場合は ご利用ください。

「ダイレクト録音ツール」の操作の説明は40~44ページをご覧ください。 ※予約機能はございません。

#### Q:予約した番組が録音されませんでした。

A:録音予定時刻の際、以下の状況であった可能性が考えられます。

- ・パソコンの電源が落ちていた。
- ・パソコンの電源が入っていてもソフトが起動されていなかった。
- ・パソコンがスリープ状態(スタンバイ中の状態など)になっていた。
- ・管理者権限を持ったユーザーアカウントでパソコンにログインされていなかった。
- ・ハードディスクの空き容量が十分に無かった。など
- ・特殊な接続状況の場合(特殊な方法で配信エリア外の受信ができるなど) ※お住まいの地域が基本となります。
  - ブラウザーでradikoの配信エリアをご確認ください。
  - 特殊な接続状況の場合、本ソフトは対応できません。
- ・無線LANの場合(お手数ですが有線LANに変更後、再度お試しください。)

タイマー録音(時間予約での録音)を設定していても、パソコンの電源が落ちている状態や 本ソフトが正常に動作していない状態での録音はできません。 必ずパソコンが起動され、且つ本ソフトが正常に動作している状態でご利用ください。

また、予約した番組が予約時間以上になる場合は、予約時間までしか録音が行えません。 続けて録音する際は1分以上空けて「指定予約」を行ってください。

### ダイレクト録音ツールについて

### Q:パソコン上で再生されている音楽・音声だったら何でも録音できますか。

A:パソコンから正常に再生されていることが確認できている音楽・音声であれば録音できます。 ただし、パソコンのサウンド設定などが正しく設定されてない場合、 正常に録音ができないこともあります。

#### Q:録音したファイルの音質が悪い

A:パソコンの環境により、録音品質は異なります。 また、パソコン上の音がそのまま録音されるので、動作音なども一緒に録音される場合が あります。

### Q:保存したファイルがパソコン上で再生できません。

A:本ソフトで作成、保存した音楽・音声ファイルをパソコンで再生するには、 音楽・音声ファイル(MP3 / WAV / AAC形式)の再生に対応した再生プレーヤーが 別途必要となります。

#### Q:対応している音楽・音声ファイルの種類は?

A: MP3/WAV/AAC形式の出力に対応しております。

### Q:長い時間の音楽・音声も録音はできますか。

A:時間制限は設けておりませんので、録音可能です。 ※長時間の録音を行うと変換に時間がかかる場合があります。 ※お使いのパソコンによって録音する時間は異なります。

#### Q:radiko録音・予約と同時に使用したい。

A: radiko 録音・予約と同時に使用はできません。

# よくあるお問い合わせ

# その他

| <b>Q:同一時間の異なるチャンネルの番組など、時間帯が重なる複数番組の同時録音はできますか</b><br>A:本ソフトでは複数番組の録音には対応しておりません。                                                                                  |
|----------------------------------------------------------------------------------------------------|
| Q:連続して録音したいが設定がうまくできません<br>A:本ソフトの仕様上、前の録音番組と次の録音番組の間は1分以上の時間を空けてから<br>設定予約を行ってください。                                                                               |
| <設定例><br>前の番組 10:00~11:00 と設定した場合、<br>次の番組 11:03~12:00・・・と設定                                                                                                    |
| Q:録音して出力(保存)したものを再生すると、途中で途切れたりしてしまいます。<br>A:品質や録音状態は「radiko.jp」の状態やインターネットの接続状態に依存いたします。<br>その為、「radiko.jp」自体が正常に配信されていない状態の場合は、<br>本ソフトでも正常な状態での録音ができないことがございます。 |
| Q:対応している出力ファイルの種類は?<br>A:以下の形式に対応しております。<br>MP3/WAV/AAC                                                                                                    |
| <b>Q:出力したファイルが再生できません。</b><br>A:出力したファイルに対応した再生環境をご用意ください。<br>また、出力したファイルの再生に必要なコーデック、フィルター等も必要です。                                                                 |
| <b>Q:「ラジオ 録音 保存2」で直接ラジオを聴くことはできますか?</b><br>A:本ソフトは録音して保存するソフトの為、直接の視聴はできません。                                                                                       |
| Q:他のパソコンとの共有はできますか?<br>A:本ソフトは、インストールを行ったパソコン上で操作してください。<br>ネットワーク経由等で使用することはできません。                                                                                |

よくあるお問い合わせ

#### O:「2013 \*\*\*\*\*」は日付ではありません…というエラーメッセージが表示される

A:Windowsの日付形式の設定が標準のもの以外になっているとアプリケーションソフトが 正常に動作(表示等)がされない場合があります。 以下の手順で設定をご確認の上、標準の設定にて本ソフトをご使用ください。

#### 確認方法

[Windows 8]

- 1. 本ソフトを含め、起動している全てのソフトを終了させます。
- 2. マウスポインタを右下の角に移動し、設定ボタンをクリックします。
- 3. 右側に設定画面が表示されましたら「コントロールパネル」をクリックします。
- 4. 「時計、言語および地域」→「地域」をクリックします。
- 5. 言語が「日本語」に設定されていることを確認後、「形式」タブを選択して 「追加の設定」をクリックします。
- 「日付」タブをクリックして、表示されている設定項目を以下の通りに変更します。 6. 「データ形式」 短い形式(S) yyyy/MM/dd 長い形式(L) yyyy'年'M'月'd'日' 「カレンダー」 西暦(日本語)
- 7. 「適用」→「OK」の順にクリックし、パソコンを再起動させます。

#### [Windows 7]

- . 1. 本ソフトを含め、起動している全てのソフトを終了させます。 2. スタートメニューより「コントロールパネル」をクリックします。
- 3. 「時計・言語・および地域」→「地域と言語」をクリックします。
- 「形式」タブを選択して、 「Japanese(Japan)」に設定されていることを確認後、 4. 「追加の設定」をクリックします。
- 「日付」タブをクリックして、表示されている設定項目を以下の通りに変更します。 5. 「データ形式」短い形式(S) yyyy/MM/dd 長い形式(L) yyyy'年'M'月'd'日' 「カレンダーの種類」 西暦(日本語)
- 「適用」→「OK」の順にクリックし、パソコンを再起動させます。

[Windows Vista]

- 1. 本ソフトを含め、起動している全てのソフトを終了させます。
- スタートメニューより「コントロールパネル」をクリックします。
- 「時計・言語・および地域」→「地域と言語のオプション」をクリックします。 3.
- 「形式」タブを選択して、「日本語」に設定されていることを確認後、 「この形式のカスタマイズ」をクリックします。 4.
- 5. 「日付」タブをクリックして、表示されている設定項目を以下の通りに変更します。
  - 「データ形式」短い形式(S) yyyy/MM/dd 長い形式(L) yyyy'年'M'月'd'日'
  - 「カレンダーの種類」 西暦(日本語)
- 「適用」→「OK」の順にクリックし、パソコンを再起動させます。 6.

#### [Windows XP]

- 1. 本ソフトを含め、起動している全てのソフトを終了させます。
- スタートメニューより「コントロールパネル」をクリックします。
- 「日付・時刻・地域と言語のオプション」→「地域と言語のオプション」をクリックします。 3.
- 「地域オプション」タブを選択して、「日本語」に設定されていることを確認後、 4. 「カスタマイズ」をクリックします。
- 「日付」タブをクリックして、表示されている設定項目を以下の通りに変更します。 5. 「カレンダーの種類」西暦(日本語) 「短い形式」 短い形式(S) yyyy/MM/dd 区切り記号/

「長い形式」 長い形式(L) yyyy' 年'M' 月'd' 日'

「適用」→「OK」の順にグリックし、パソコンを再起動させます。 6.

### Q:画面の端が切れて表示される

A:画面解像度を推奨サイズ以上に変更します。

確認方法

[Windows 8]

- 1. マウスポインタを右下の角に移動し、設定ボタンをクリックします。
- 2. 右側に設定画面が表示されましたら「コントロールパネル」をクリックします。
- 「デスクトップのカスタマイズ」をクリックし、
   「テキストやその他の項目の大きさを変更します」をクリックします。
- 4.小-100%(規定)にチェックを入れ「適用」をクリッックします。
- 5. 「これらの変更を適用するには、コンピューターからサインアウトする必要があります。」と 確認を求められますので、「今すぐサインアウト」をクリックします。
- 6. パソコンからサインアウトされますので、再度サインインすると設定完了です。

[Windows 7]

- 1. スタートメニューより「コントロールパネル」をクリックします。
- 「デスクトップのカスタマイズ」をクリックし、
   「テキストやその他の項目の大きさを変更します」をクリックします。
- 3.小-100%(規定)にチェックを入れ「適用」をクリッックします。
- 「これらの変更を適用するには、コンピューターからログオフする必要があります。」と 確認を求められますので、「今すぐログオフ」をクリックします。
- 5. パソコンからログオフされますので、再度ログインすると設定完了です。

[Windows Vista]

- 1. デスクトップの何も無い所で右クリック→個人設定を右クリックします。
- 2. フォントサイズ (DPI) の調整をクリックします。
- 3. 「あなたの許可が必要です」と許可を求められますので「続行」をクリックします。 既定のスケール(96DPI) にチェックを付け、「OK」をクリックします。
- 4. パソコンを再起動した後、本ソフトを起動させて画面表示をご確認ください。

[Windows XP]

- 1. デスクトップの何も無い所で右クリック→プロパティをクリックします。
- 2. 「設定」タブをクリックして、「詳細設定」をクリックします。
- 3. DPI 設定を「通常のサイズ(96DPI)」を選択して「適用」→「OK」をクリックします。
- 4. パソコンを再起動した後、本ソフトを起動させて画面表示をご確認ください。

DPI 設定や解像度、日付(時刻)などにつきましては、Windows OS での設定となるため、 詳細についてはMicrosoft 社へお尋ねください。

また、その他のソフト、パソコン本体、その他の周辺機器につきましても各メーカー様へお尋ねください。 弊社では「ラジオ 録音 保存2」以外に関する詳細につきましては一切の責任を負いかねます。 平成25年1月より、お問い合わせをいただく際はユーザー登録が必須となります。

### ユーザー登録はこちら http://www.de-net.com/user/

### お問い合わせについて

FAX及びe-mailでのお問い合わせの際には、『ご連絡先を正確に明記』の上、サポートまで お送りくださいますようよろしくお願い申し上げます。 お客様よりいただいたお問い合わせに返信できないということがあります。 問い合わせを行っているのにも関わらず、サポートからの返事がない場合、 弊社ユーザーサポートまでご連絡が届いていない状態や、返信先が不明(正しくない)場合が 考えられますので、宛先(FAX・メール)の確認をお願いいたします。 弊社ホームページ上からサポート宛にメールを送ることも可能です。

直接メール・FAX・お電話等でご連絡の場合、下記項目を事前にご確認の上お伝えください。 ○ソフトのタイトル・バージョン

- 例:「ラジオ 録音 保存2」
- ○ソフトのシリアルナンバー※冊子の取扱説明書表紙に貼付されています。
- ○ソフトをお使いになられているパソコンの環境
  - ・OS及びバージョン
    - 例:Windows 8 64bit Windows Updateでの最終更新日〇〇年〇月〇日
  - ・ブラウザーのバージョン
    - 例:Internet Explorer 10
  - ・パソコンの仕様
    - 例:NEC XXXX-XXX-XX / Pentium III 1GHz /
      - HDD 500GB / Memory 2GB
- ○お問い合わせ内容
  - 例:~の操作を行ったら、~というメッセージがでてソフトが動かなくなった □□□部分の操作について教えてほしい…etc
- ○お名前
- ○ご連絡先(正確にお願いいたします)
  - メールアドレス等送る前に再確認をお願いいたします。
  - ※お客様のメールサーバーのドメイン拒否設定により、

弊社からのメールが受信されない場合があります。

### お問い合わせ先(次のページ) →

55

# お問い合わせ窓口

### 平成25年1月より、お問い合わせをいただく際はユーザー登録が必須となります。

ユーザー登録はこちら http://www.de-net.com/user/

![](_page_56_Picture_3.jpeg)

### [サポートページ]

### http://www.de-net.com/support.htm

ソフトウェアの最新情報やよくあるご質問などを公開しています。 アップデート情報より、最新版のソフトウェアをダウンロードしてお使いいただけます。

### [問い合わせページ]

### http://www.de-net.com/contact/

弊社ホームページのお問い合わせフォームにご記入いただき、メールを送信してください。

### メールでのお問い合わせ

**E-mail**: ask99pc@de-net.com サポート時間:10:00~17:30 (土・日、祭日を除く) ※通信料はお客様負担となります。

### お電話・FAXでのお問い合わせ

Tel: 048-669-9099 Fax: 048-669-9111 サポート時間:10:00~17:30 (土・日、祭日を除く)

![](_page_56_Picture_14.jpeg)

※電話・FAX番号は変更する場合があります。最新の情報は、http://www.de-net.com/support.htmから ご確認ください。

※通信料はお客様負担となります。

※パソコン本体の操作方法やその他専門知識に関するお問い合わせにはお答えできない場合があります。
※お客様のご都合による返品はできません。
※おお問い合わせ内容によっては返答までにお時間ないただくこともあります。

※お問い合わせ内容によっては返答までにお時間をいただくこともあります。

![](_page_56_Picture_19.jpeg)

56